# PeopleSoft V9.1

Viewing and Updating Emergency Contact(s)

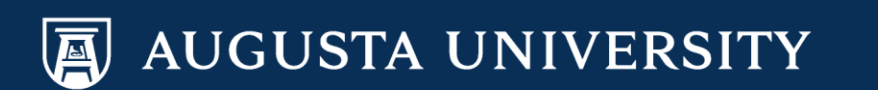

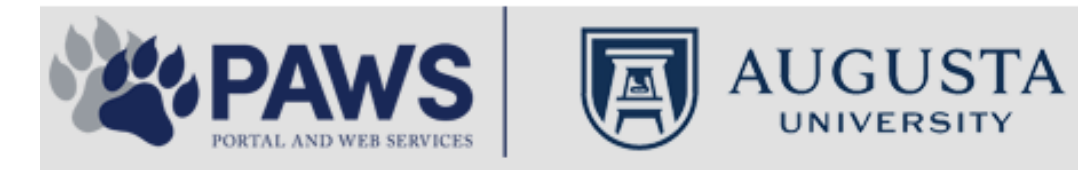

2

From the PAWS Employee Portal (https://paws.augusta.edu), select the SoftServ Icon from the Quick Access Bar.

| Departments Leadersh                                                                                                    |                            | adership | o Apps & Tools                                                                                         |                | Events              |                             | News         |                 | Policies          | Need Help? |                                                   |
|----------------------------------------------------------------------------------------------------|----------------------------|----------|----------------------------------------------------------------------------------------------------|----------------|---------------------|-----------------------------|--------------|-----------------|-------------------|------------|---------------------------------------------------|
| Quick<br>Access                                                                                                    | CITRIX                     | NURSING  | IT Help                                                                                                | POUNCE         | Manager<br>Services | HI Employee<br>Self Service | SOFT-<br>SER | TimeNet         | LMS               | Office 365 | Policy Tech > All Apps                            |
| I Would Like To:                                                                                                    |                            |          |                                                                                                    |                |                     |                             | / I F        | — r             |                   | Upcomin    | ng Events 🔹 🔹 🔹                                   |
| Select                                                                                                    |                            | ~        |                                                                                                    | $\Delta$ (     | <b>C1</b>           | $\Lambda / \Lambda$         | /            | $\rightarrow$ F |                   | Sep 12     | Register for Junior Model                         |
| Select                                                                                                    |                            |          |                                                                                                    |                |                     | v v                         | 11           |                 |                   | Nov 30     | Childbirth Education                              |
|                                                                                                    | 6                          |          | -                                                                                                    | Yc<br>nd boolt | our sourc           | e for unive                 | ersity       | ation           |                   | •          |                                                   |
| People Finder                                                                                                    |                            | >        | a<br>Bookmar                                                                                           | k it today     | on your             | r computer                  | r and m      | obile dev       | ices.             | Dec 05     | IRB Office - Compliance<br>Lunch-n-Learn Series – |
| First Name Last                                                                                                    | Name                       |          |                                                                                                    | lan al         |                     |                             |              |                 |                   |            | Study Documentation<br>Process                    |
|                                                                                                    | Search                     |          | #getw                                                                                                  | irea           |                     | Jagwi                       | re.aug       | gusta.e         | eau               | Dec 07     | Children's Play - "Christmas,                     |
| 🕘 II                                                                                                    | rs Ale                     | rts      | Vhat's New                                                                                             |                |                     |                             |              | Vie             | w More            | Dec 09     | Exams- Session 1                                  |
| A1C is currently unavail                                                                                                    | able in the                | V        | Vomen's                                                                                                | Health M       | agazine:            | 3 Women                     | n det rea    | al about d      | ut                | •          |                                                   |
| Core Lab due to an insti<br>problem. All specimens                                                                                                  | rumentatior<br>received fo | r S      | truggles                                                                                               | - Iouiii Iii   | uguzino.            |                             | gotroo       | , about g       | ur                |            | View All                                          |
| A1C analysis will be held in the Core<br>Lab and analyzed as soon as new<br>instrumentation is brought online. An<br>alternate methodology is being |                            | re V     | Why learning by doing matters more, longer<br>Deck the halls with care and keep eyes on young children |                |                     |                             |              |                 | Concierae Service |            |                                                   |
|                                                                                                    |                            | lin E    |                                                                                                    |                |                     |                             |              |                 | 706-721-9522      |            |                                                   |
| implemented for this tes<br>additional lab tests are a                                                                                              | t. No<br>affected by       | A        | Attention:                                                                                             | Student        | Health S            | ervices clo                 | sure (D      | ec. 15-30       | ))                |            |                                                   |
| this problem. The Clinic<br>lab thanks you for your                                                                                                 | al Patholog<br>patience.   | y c      | Scientists                                                                                             | learn mo       | re about            | how moto                    | ors mane     | euver our       | cells'            | Ne         | w Policies                                        |
| Dr. Gurmukh Singh                                                                                                    |                            | n        | oadways                                                                                                | iourn mo       |                     | now moto                    | no man       |                 | 0015              |            |                                                   |
| Chief of Clinical Patholo                                                                                                    | ду                         | A        | Augusta U                                                                                              | Iniversity     | 's accred           | litation rea                | ffirmed      |                 |                   | A          |                                                   |

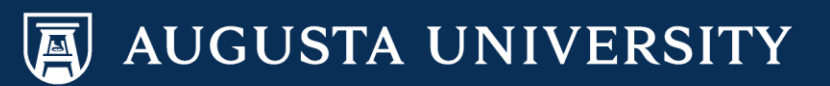

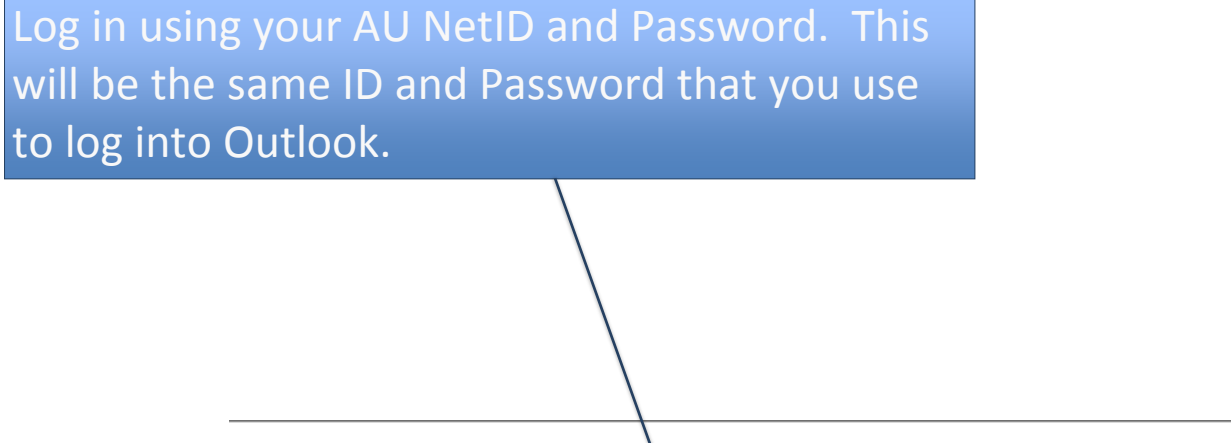

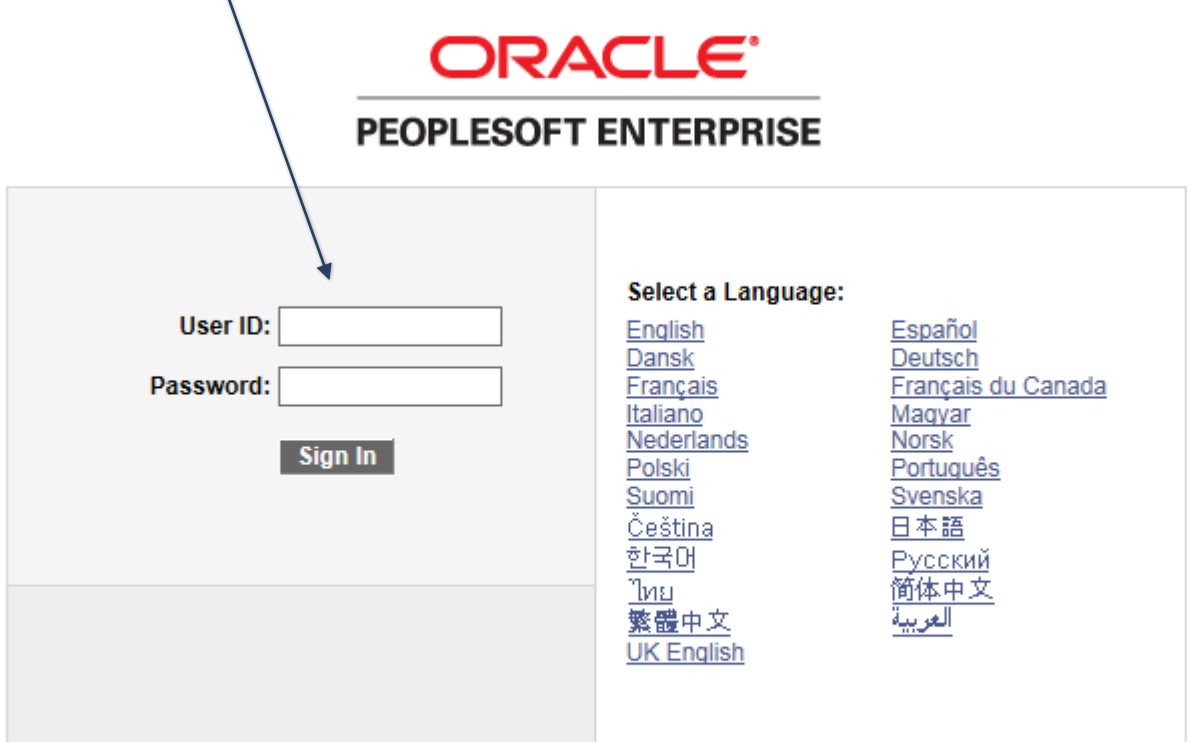

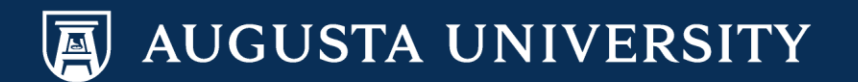

You have successfully accessed SoftServ. Navigate to Personal Information so that you may update your emergency contact(s).

Main Menu > Self Service > Personal Information > Emergency Contacts

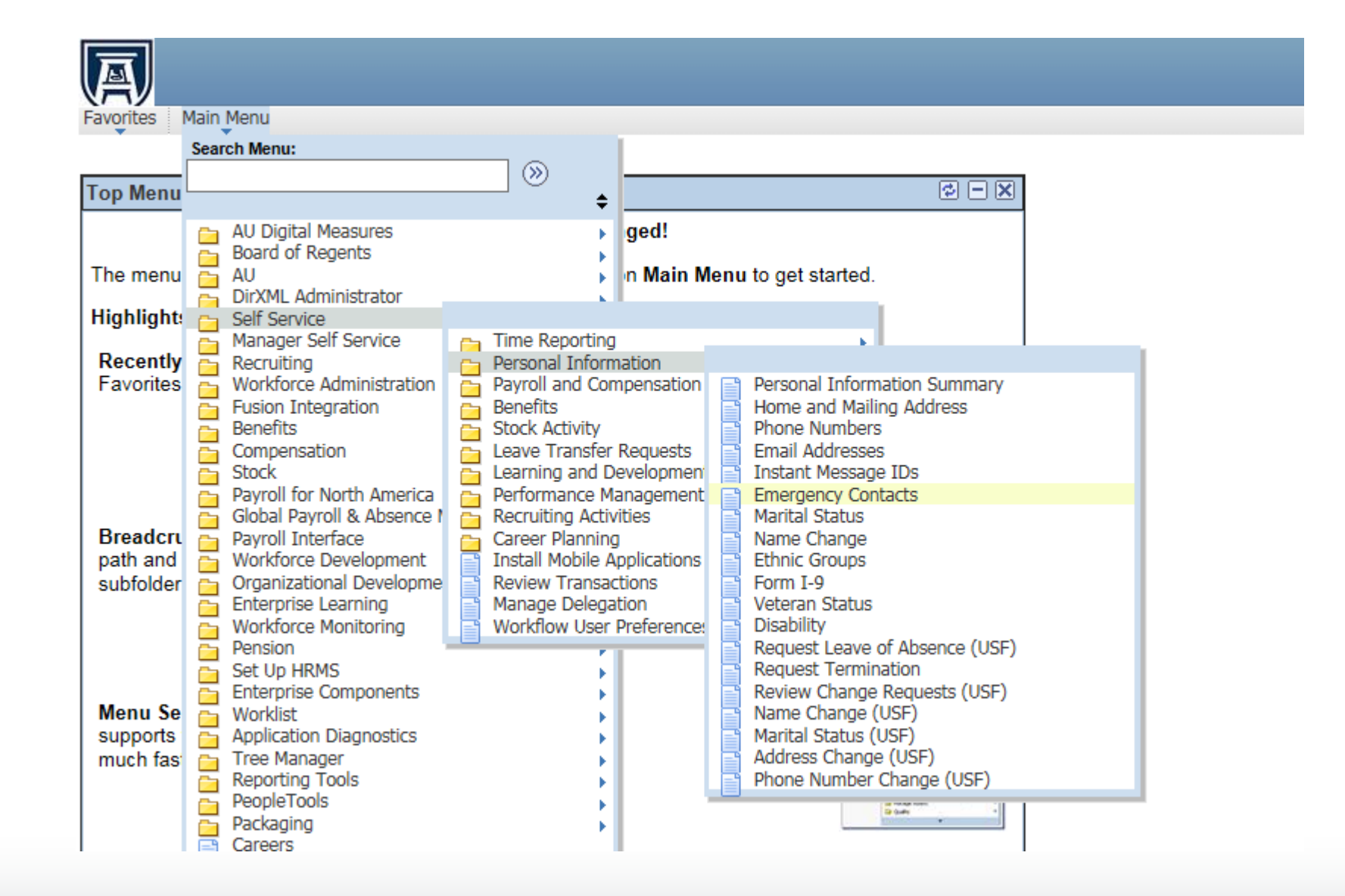

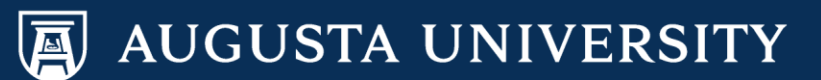

# To add an emergency contact, Select "Add Emergency Contact".

### A Favorites Main Menu > Self Service > Personal Information > Emergency Contacts **Emergency Contacts** Cathy Carver-Parker Emergency Contacts **Primary Contact** Contact Name **Relationship to Employee** Edit Delete <u>/</u>\_\_\_ Î James Parker ✓ Spouse ø. Î Child Kaitlyn Parker 1 Î Sibling Stefanie Carver Add Emergency Contact Save

If you would like to delete an existing contact, select the trashcan icon

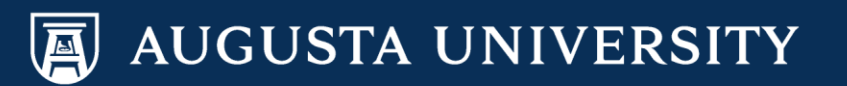

Enter new Emergency Contact Name (First and Last Name). Select Relationship to Employee. If the new contact has the same address and/or telephone number as yourself, click on the appropriate radio buttons.

To add the contacts address (if known), select "Enter/Edit Address". Enter address, then select "OK".

Enter the contacts phone number in the "Telephone" field. Additional phone numbers for this specific contact can be added by selecting "Add Phone Number".

Upon data entry completion, please select "Save"

| Envertes Main Manue > Self Service > Personal Information > Emerson of Contacts |  |  |  |  |  |  |  |  |  |
|---------------------------------------------------------------------------------|--|--|--|--|--|--|--|--|--|
| ravolices Main Menu > Sen Service > Personal Information > Energency contacts   |  |  |  |  |  |  |  |  |  |
| Emergency Contact Detail                                                        |  |  |  |  |  |  |  |  |  |
| Cathy Carver-Parker                                                             |  |  |  |  |  |  |  |  |  |
| Address and Telephone                                                           |  |  |  |  |  |  |  |  |  |
|                                                                                 |  |  |  |  |  |  |  |  |  |
| *Contact Name: Mickey Mouse                                                     |  |  |  |  |  |  |  |  |  |
| *Relationship to Employee: Friend                                               |  |  |  |  |  |  |  |  |  |
|                                                                                 |  |  |  |  |  |  |  |  |  |
| Contact has the same address as the employee                                    |  |  |  |  |  |  |  |  |  |
| Contact has the same telephone number as the employee                           |  |  |  |  |  |  |  |  |  |
|                                                                                 |  |  |  |  |  |  |  |  |  |
| Address                                                                         |  |  |  |  |  |  |  |  |  |
| Country: United States Change Country                                           |  |  |  |  |  |  |  |  |  |
| Enter / Edit Address                                                            |  |  |  |  |  |  |  |  |  |
| Address:                                                                        |  |  |  |  |  |  |  |  |  |

| Phone          |              |           |        |
|----------------|--------------|-----------|--------|
| Telephone:     |              |           |        |
|                |              |           |        |
| Other Telephon | ie Numbers   |           |        |
| Emergency Co   | ntacts       |           |        |
| *Phone Type    | Phone Number | Extension | Delete |
|                |              |           |        |
|                |              |           |        |
| Add Phon       | e Number     |           |        |
| Cours          |              |           |        |

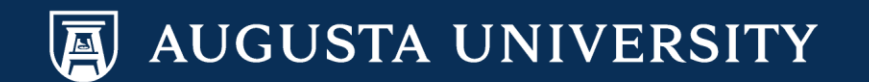

# You have successfully added an Emergency Contact.

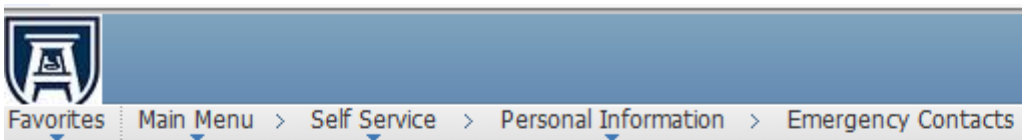

Emergency Contacts

## **Save Confirmation**

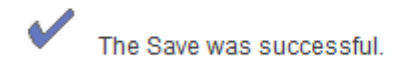

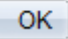

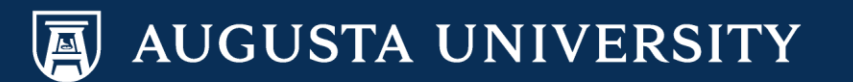